## How can I back up the data from my Student Account?

Your Google Account lets you download **.zip** archive files of all your data; the following instructions will walk you through the necessary steps.

**Important:** Your archive will only appear for **one week**, so make sure you download it as soon as you see it.

1. First, log into your account and click on **Google Apps**. The icon is the 3x3 squares on the top right corner of the screen.

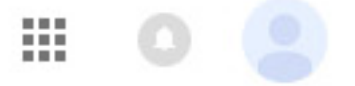

2. Next, you should see a drop-down menu.

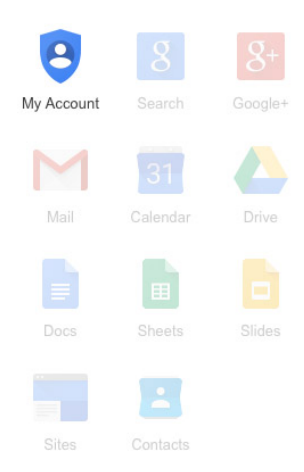

Choose **My Account**. It should be the first option.

3. From here, you have two options, **Sign-in & Security** and **Personal Info & Privacy**. Click on **Personal Info & Privacy**.

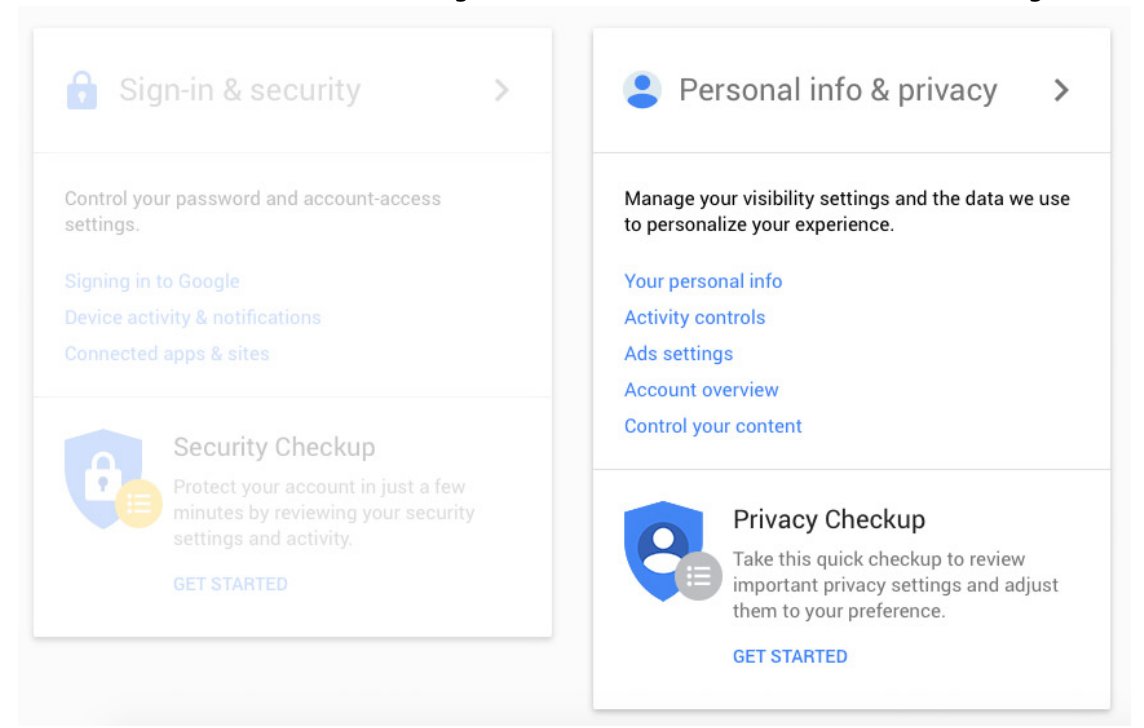

4. Then, scroll all the way to the bottom until you see **Download your data**. Click on the link that says **CREATE ARCHIVE**.

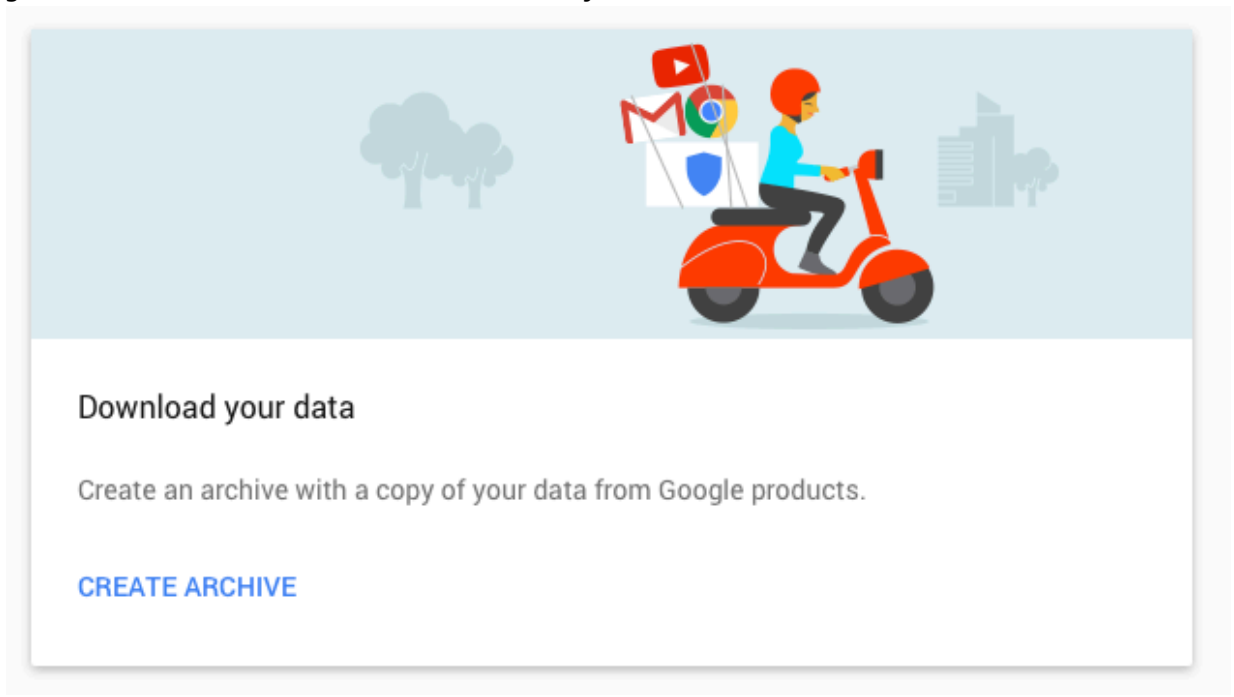

 From here, select what you want to back up. You can back up just your mailboxes, specific mailboxes, just your drive, etc. or you can download everything. Click **Next**.

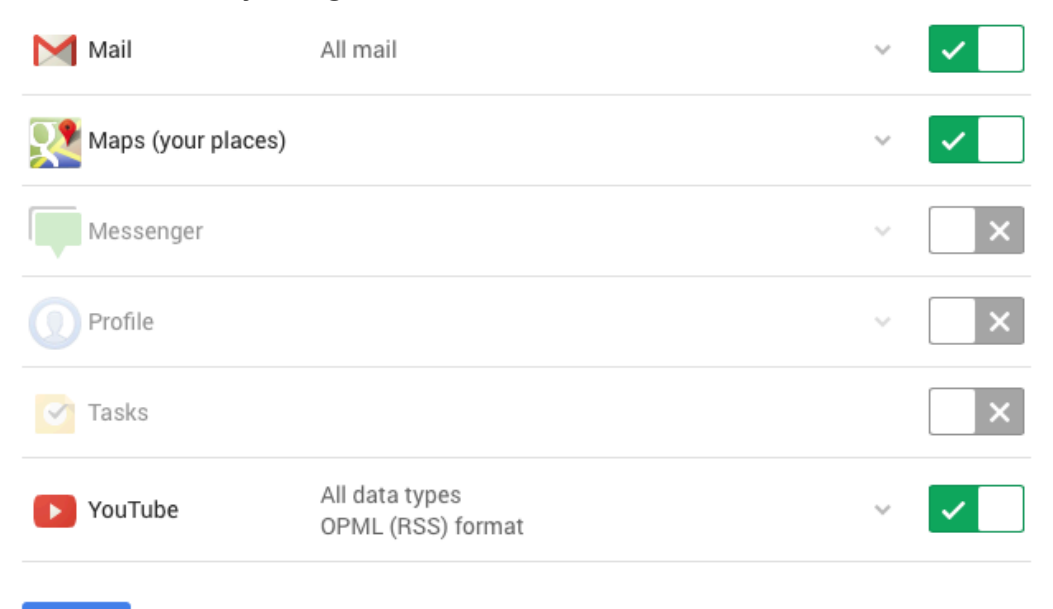

| N   |    | v |    |
|-----|----|---|----|
| 1.1 | с. | • | ۰. |
|     |    |   |    |

- Leave the **File Type** as **.zip**, there is no need to change it to anything else.
- For **Delivery method**, you can choose to have a link sent to your email or to have the archive sent to your **Drive**.
- If you choose the email option, the archive should show up in your email within a couple of hours. If your archive is very large, it will show up in parts.

**Important:** Your archive will only appear for **one week**, so make sure you download it as soon as you see it.

You can import your mailbox into the **Apple Mail Client** by clicking **Import Mailboxes** and selecting the **.mbox** file.

If you have any questions or concerns, please do not hesitate to contact Alumni Affairs at (617) 747-2012 or alumniaffairs@berklee.edu